## TUTORIAL SIPAC - DESMEMBRAMENTO DE PEÇA DE PROCESSO

**Desmembramento** é a retirada de documento(s) do processo para a formação de um <u>novo</u> processo.

**1.** No ambiente MESA VIRTUAL, acesse a aba **Processos** > **Retirada de Peças** > **Desentranhamento** (Figura 1).

| rocessos | Documentos        | Despachos | Memorand | os Arquivo      | Administração | Consultas | Relatórios |
|----------|-------------------|-----------|----------|-----------------|---------------|-----------|------------|
| Abrir P  | rocesso           |           |          |                 |               |           |            |
| Cadast   | trar Processo     |           |          |                 |               |           |            |
| 0        |                   |           |          |                 |               |           |            |
| Cadast   | rar Processo Anti | go        |          |                 |               |           |            |
| Solicita | ar Novo Tipo de P | rocesso   |          |                 |               |           |            |
| Autuar   | Processo          |           |          |                 |               |           |            |
| Diligên  | icia              |           |          |                 |               |           |            |
| Eluva    |                   |           |          |                 | Enviado nor   |           |            |
| Fluxo    | le Processo       |           |          |                 | Enviado por   |           |            |
| Juntad   | a de Processos    |           | •        |                 |               |           |            |
| Movim    | entação           |           | •        |                 |               |           |            |
| Ocorrê   | ncias             |           |          |                 |               |           |            |
| Proces   | sos Sigilosos     |           | •        |                 |               |           |            |
| Retirad  | la de Peças       |           | •        | Desentranhament | 0             |           |            |
| Regist   | rar Dados do Proc | esso      |          | Desmembramento  | )             |           |            |
| Etique   | tas Protocoladora | s         | •        |                 |               |           |            |
| Etique   | tas para Capas    |           | •        |                 |               |           |            |
|          |                   | de Derme  |          |                 |               |           |            |

## Figura 1

2. Clique no símbolo 🎯 correspondente ao processo desejado (Figura 2).

|                                                                            |                                                                                                    |                                                                                                    | CONSULIA DE PROCESSOS                                                                                                    |                                                                                           |                                           |   |   |
|----------------------------------------------------------------------------|----------------------------------------------------------------------------------------------------|----------------------------------------------------------------------------------------------------|----------------------------------------------------------------------------------------------------|-------------------------------------------------------------------------------------------|-------------------------------------------|---|---|
|                                                                            | Processos na Unid                                                                                                    | dade: VIT - CO                                                                                                    | OORDENADORIA DE PROTOCOLO E ARQUIVOS (11.02.35.01.06.0                                                                                                    | 1.01) 🗸                                                                                   |                                           |   |   |
| FI                                                                         | TROS                                                                                                    |                                                                                                    |                                                                                                    |                                                                                           |                                           |   |   |
|                                                                            | imero do Processo: 2                                                                                                    | 23148 . 0<br>(Caso não saib                                                                                                    | / 2023 - 0 (Formato: Radical.Número/Ano - Dígi<br>a os dígitos verificadores, informe <b>99</b> )                                                                                                    | tos)                                                                                      |                                           |   |   |
|                                                                            | idigo de Barras:                                                                                                    |                                                                                                    |                                                                                                    |                                                                                           |                                           |   |   |
| As                                                                         | sunto Detalhado:                                                                                                    |                                                                                                    |                                                                                                    |                                                                                           |                                           |   |   |
|                                                                            | teressado:                                                                                                    |                                                                                                    |                                                                                                    |                                                                                           |                                           |   |   |
|                                                                            | rgente:                                                                                                    | Sim O r                                                                                                    | Não                                                                                                    |                                                                                           |                                           |   |   |
| 🗆 Pr                                                                       | ocessos dependentes de                                                                                                    | e autenticação                                                                                                    | ) de despacho                                                                                                    |                                                                                           |                                           |   |   |
|                                                                            |                                                                                                    |                                                                                                    | Consultar Cancelar                                                                                                    |                                                                                           |                                           |   |   |
|                                                                            |                                                                                                    |                                                                                                    | 0                                                                                                    |                                                                                           |                                           |   | 1 |
|                                                                            | _                                                                                                    | : Visua                                                                                                    | lizar Documento 🤤: Visualizar Dados do Documento<br>LISTA DE PROCESSOS                                                                                                    |                                                                                           |                                           |   |   |
| Processo                                                                   | Interessado(s)                                                                                                    | : Visua                                                                                                    | Alizar Documento Q: Visualizar Dados do Documento LISTA DE PROCESSOS Origem                                                                                                    | Natureza do<br>Processo                                                                   | Status                                    |   |   |
| Processo                                                                   | Interessado(s)<br>PATRICIA SIQUEIRA DOS<br>FERREIRA                                                                                                    | S SANTOS                                                                                                    | Alizar Documento Q: Visualizar Dados do Documento  LISTA DE PROCESSOS  Origem VIT - COORDENADORIA DE PROTOCOLO E ARQUIVOS (11.02.35 01.06.01.01)                                                                                                    | Natureza do<br>Processo<br>OSTENSIVO                                                      | Status<br>ATIVO                           | Q |   |
| Processo                                                                   | Interessado(s)<br>PATRICIA SIQUEIRA DOS<br>FERREIRA<br>Assunto do Processo: 0                                                                                                    | S SANTOS                                                                                                    | Alizar Documento Q: Visualizar Dados do Documento  LISTA DE PROCESSOS  Origem VIT - COORDENADORIA DE PROTOCOLO E ARQUIVOS (11.02.35.01.06.01.01) DÇÃO E PROGRESSÃO FUNCIONAL                                                                                                    | Natureza do<br>Processo<br>OSTENSIVO                                                      | Status<br>ATIVO                           | Q |   |
| Processo<br>23148.000042/2023-76                                           | Interessado(s)<br>PATRICIA SIQUEIRA DOS<br>FERREIRA<br>Assunto do Processo: 0<br>Assunto Detalhado: TES                                                                                                    | S SANTOS<br>022.63 - PROMO<br>STE                                                                                                    | Alizar Documento Q: Visualizar Dados do Documento LISTA DE PROCESSOS Origem VIT - COORDENADORIA DE PROTOCOLO E ARQUIVOS (11.02.35 01.06.01.01) DÇÃO E PROGRESSÃO FUNCIONAL                                                                                                    | Natureza do<br>Processo<br>OSTENSIVO                                                      | Status<br>ATIVO                           | 9 |   |
| Processo                                                                   | Interessado(s)<br>PATRICIA SIQUEIRA DOS<br>FERREIRA<br>Assunto do Processo: (<br>Assunto Detalhado: TES<br>Documentos Do                                                                                                    | S SANTOS<br>022.63 - PROMO<br>STE<br>PROCESSO                                                                                           | Alizar Documento Q: Visualizar Dados do Documento LISTA DE PROCESSOS Origem VIT - COORDENADORIA DE PROTOCOLO E ARQUIVOS (11.02.35 01.06.01.01) DÇÃO E PROGRESSÃO FUNCIONAL                                                                                                    | Natureza do<br>Processo<br>OSTENSIVO                                                      | Status<br>ATIVO                           | 0 |   |
| Processo                                                                   | Interessado(s)<br>PATRICIA SIQUEIRA DOS<br>FERREIRA<br>Assunto do Processo: C<br>Assunto Detalhado: TES<br>DOCUMENTOS DO<br>DENVER LUIZ BEZERRA                                                                                                    | S SANTOS<br>022.63 - PROMC<br>STE<br>PROCESSO<br>A SANTOS                                                                               | Alizar Documento Q: Visualizar Dados do Documento  LISTA DE PROCESSOS  Origem VIT - COORDENADORIA DE PROTOCOLO E ARQUIVOS (11.02.35.01.06.01.01)  QÃO E PROGRESSÃO FUNCIONAL  VIT - COORDENADORIA DE PLANEJAMENTO ACADEMICO (11.02.35.01.09.02.01)                                                                                                    | Natureza do<br>Processo<br>OSTENSIVO                                                      | Status<br>ATIVO<br>ATIVO                  | 0 |   |
| Processo                                                                   | Interessado(s) PATRICIA SIQUEIRA DOS FERREIRA Assunto do Processo: C Assunto Detalhado: TES Documentos Do DENVER LUIZ BEZERRA Assunto do Processo: C FALECIMENTO DE FAMIL                                                                                                    | S SANTOS<br>022.63 - PROMC<br>STE<br>PROCESSO<br>A SANTOS<br>023.5 - CONCES<br>LIJARES, CONCI                                           | VIT - COORDENADORIA DE PLANEJAMENTO ACADEMICO<br>(11.02.35.01.06.01.01)           VIT - COORDENADORIA DE PROTOCOLO E ARQUIVOS<br>(11.02.35.01.06.01.01)           DÇÃO E PROGRESSÃO FUNCIONAL           VIT - COORDENADORIA DE PLANEJAMENTO ACADEMICO<br>(11.02.35.01.09.02.01)           ISÕES (AUSÊNCIA NO SERVIÇO POR ALISTAMENTO ELEITORAL, CASA<br>ESÂO DE HORÁRIO ESPECIÁL)                                                                                                    | Natureza do<br>Processo<br>OSTENSIVO<br>OSTENSIVO<br>IMENTO, DOAÇÃO I                     | Status<br>ATIVO<br>ATIVO<br>DE SANGUE E   | 0 |   |
| Processo                                                                   | Interessado(s) PATRICIA SIQUEIRA DOS FERREIRA Assunto do Processo: C Assunto Detalhado: TES DOCUMENTOS DO DENVER LUIZ BEZERRA Assunto do Processo: C FALECIMENTO DE FAMILI Assunto Detalhado: HO                                                                                                    | S SANTOS<br>022.63 - PROMC<br>STE<br>PROCESSO<br>A SANTOS<br>023.5 - CONCESS<br>023.5 - CONCESS<br>DRÁRIO ESPECI<br>DRÁRIO ESPECI       | VIT - COORDENADORIA DE PROTOCOLO E ARQUIVOS<br>(11.02.35.01.06.01.01)           VIT - COORDENADORIA DE PROTOCOLO E ARQUIVOS<br>(11.02.35.01.06.01.01)           DÇÃO E PROGRESSÃO FUNCIONAL           VIT - COORDENADORIA DE PLANEJAMENTO ACADEMICO<br>(11.02.35.01.09.02.01)           ISOÊS (AUSÊNCIA NO SERVIÇO POR ALISTAMENTO ELEITORAL, CASA<br>ESSÃO DE HORÂRIO ESPECIÁL)           IAL PARA SERVIDOR ESTUDANTE - PERÍODO DE 15/03/2023 A 31/07/202                                                                                                    | OSTENSIVO                                                                                 | Status<br>ATIVO<br>ATIVO<br>DE SANGUE E   | 0 |   |
| Processo                                                                   | Interessado(s) PATRICIA SIQUEIRA DOS FERREIRA Assunto do Processo: C Assunto Detalhado: TES DOCUMENTOS DO DENVER LUIZ BEZERRA Assunto do Processo: C FALECIMENTO DE FAMILI Assunto Detalhado: HO DOCUMENTOS DO                                                                                                    | S SANTOS<br>022.63 - PROMC<br>STE<br>PROCESSO<br>A SANTOS<br>023.5 - CONCESS<br>023.5 - CONCESS<br>DRÁRIO ESPECI<br>PROCESSO            | VIT - COORDENADORIA DE PROTOCOLO E ARQUIVOS<br>(11.02.35.01.06.01.01)           VIT - COORDENADORIA DE PROTOCOLO E ARQUIVOS<br>(11.02.35.01.06.01.01)           DÇÃO E PROGRESSÃO FUNCIONAL           VIT - COORDENADORIA DE PLANEJAMENTO ACADEMICO<br>(11.02.35.01.09.02.01)           ISOŜS (AUSÊNCIA NO SERVIÇO POR ALISTAMENTO ELEITORAL, CASA<br>ESSÃO DE HORÂRIO ESPECIAL)           IAL PARA SERVIDOR ESTUDANTE - PERÍODO DE 15/03/2023 A 31/07/202                                                                                                    | OSTENSIVO                                                                                 | ATIVO<br>ATIVO<br>ATIVO<br>DE SANGUE E    | 9 |   |
| Processo<br>23148.000042/2023-76<br>23148.000009/2023-46                   | Interessado(s) PATRICIA SIQUEIRA DOS FERREIRA Assunto do Processo: C Assunto Detalhado: TES Documentos Do DENVER LUIZ BEZERRA Assunto do Processo: C FALECIMENTO DE FAMII Assunto Detalhado: HO Documentos Do PATRICIA SIQUEIRA DOS FERREIRA                                                                                                 | S SANTOS<br>022.63 - PROMC<br>STE<br>PROCESSO<br>A SANTOS<br>023 5 - CONCES<br>ILLARES, CONCA<br>PRÂCIO ESPECI<br>PROCESSO<br>S SANTOS  | VII - COORDENADORIA DE PROCESSOS           VIT - COORDENADORIA DE PROTOCOLO E ARQUIVOS<br>(11.02.35.01.06.01.01)           DÇÃO E PROGRESSÃO FUNCIONAL           VIT - COORDENADORIA DE PLANEJAMENTO ACADEMICO<br>(11.02.35.01.09.02.01)           SÕES (AUSÉNCIA NO SERVIÇO POR ALISTAMENTO ELEITORAL, CASA<br>ESSÃO DE HORÁRIO ESPECIÁL)           IAL PARA SERVIDOR ESTUDANTE - PERÍODO DE 15/03/2023 A 31/07/202           REI - COMISSÃO PERMANENTE DE AVALIAÇÃO DE DOCUMENTOS<br>DE ARQUIVOS (11.02.37.11.04.11)                                                                    | Natureza do<br>Processo<br>OSTENSIVO<br>OSTENSIVO<br>IMENTO, DOAÇÃO I<br>13.              | ATIVO                                     | 0 |   |
| Processo<br>23148.000042/2023-76<br>23148.000009/2023-46                   | Interessado(s) PATRICIA SIQUEIRA DOS FERREIRA Assunto do Processo: C Assunto Detalhado: TES Documentos Do DENVER LUIZ BEZERRA Assunto do Processo: C FALECIMENTO DE FAMII Assunto Detalhado: HO Documentos Do PATRICIA SIQUEIRA DOS FERREIRA Assunto do Processo: C                                                                          | S SANTOS<br>022.63 - PROMC<br>STE<br>PROCESSO<br>A SANTOS<br>023.5 - CONCES<br>ILIARES, CONCE<br>PROCESSO<br>S SANTOS<br>029.11 - CONTR | VII - COORDENADORIA DE PROCESSOS           VIT - COORDENADORIA DE PROTOCOLO E ARQUIVOS<br>(11.02.35.01.06.01.01)           OÇÃO E PROGRESSÃO FUNCIONAL           VIT - COORDENADORIA DE PLANEJAMENTO ACADEMICO<br>(11.02.35.01.09.02.01)           SSÕES (AUSÊNCIA NO SERVIÇO POR ALISTAMENTO ELEITORAL, CASA<br>ESSÃO DE HORÂRIO ESPECIÁL)           IAL PARA SERVIDOR ESTUDANTE - PERÍODO DE 15/03/2023 A 31/07/202           REI - COMISSÃO PERMANENTE DE AVALIAÇÃO DE DOCUMENTOS<br>DE ARQUIVOS (11.02.37.11.04.11)           OLE DE FREQUÊNCIA                                       | Natureza do<br>Processo<br>OSTENSIVO<br>OSTENSIVO<br>IMENTO, DOAÇÃO I<br>23.<br>OSTENSIVO | ATIVO                                     | 0 |   |
| Processo  23148.000042/2023-76  23148.000009/2023-46  23147.003028/2022-53 | Interessado(s) PATRICIA SIQUEIRA DO:<br>FERREIRA Assunto do Processo: C Assunto do Processo: C Assunto Detalhado: TES Documentos Do DENVER LUIZ BEZERRA Assunto do Processo: C FALECIMENTO DE FAMILI Assunto Detalhado: HO Documentos Do PATRICIA SIQUEIRA DOS FERREIRA Assunto do Processo: C Assunto do Processo: C Assunto do Processo: C | S SANTOS SSANTOS SSE PROCESSO A SANTOS SSANTOS SSANTOS PROCESSO S SANTOS O29.11 - CONTR STE                                             | VIT - COORDENADORIA DE PROTOCOLO E ARQUIVOS<br>(11.02.35.01.06.01.01)           VIT - COORDENADORIA DE PROTOCOLO E ARQUIVOS<br>(11.02.35.01.06.01.01)           DÇÃO E PROGRESSÃO FUNCIONAL           VIT - COORDENADORIA DE PLANEJAMENTO ACADEMICO<br>(11.02.35.01.09.02.01)           JSIÕES (AUSÊNCIA NO SERVIÇO POR ALISTAMENTO ELEITORAL, CASA<br>ESSÃO DE HORÁRIO ESPECIÁL)           IAL PARA SERVIDOR ESTUDANTE - PERÍODO DE 15/03/2023 A 31/07/202           REI - COMISSÃO PERMANENTE DE AVALIAÇÃO DE DOCUMENTOS<br>DE ARQUIVOS (11.02.37.11.04.11)           OLE DE FREQUÊNCIA | Natureza do<br>Processo<br>OSTENSIVO<br>OSTENSIVO<br>IMENTO, DOAÇÃO I<br>23.              | ATIVO<br>ATIVO<br>ATIVO<br>ATIVO<br>ATIVO | 0 |   |

## Figura 2

**3.** Clique no símbolo O correspondente ao documento que deseja desmembrar para selecioná-lo. (Figura 3).

| _   |                     | <b>W</b> : Ac           | licionar Documento 🤤: Remover Docume                                  | nto       |          |   |   |
|-----|---------------------|-------------------------|-----------------------------------------------------------------------|-----------|----------|---|---|
|     |                     |                         | DADOS GERAIS DO PROCESSO                                              |           |          |   |   |
|     | Número do Proc      | cesso: 23148.000042/202 | 3-76                                                                  |           |          |   |   |
|     | Assunto do Proc     | esso: 022.63 - PROMOÇÃO | E PROGRESSÃO FUNCIONAL                                                |           |          |   |   |
|     | Assunto Detal       | hado: TESTE             |                                                                       |           |          |   |   |
|     | Natureza do proc    | esso: OSTENSIVO         |                                                                       |           |          |   |   |
| Doe | CUMENTOS ADICIONADO | OS NO PROCESSO          |                                                                       |           |          |   |   |
| lem | Tipo de Documento   | Data de Documento       | Origem                                                                | Natureza  | Situação |   |   |
| 1   | FORMULARIO          | 08/03/2023              | VIT - COORDENADORIA DE PROTOCOLO E<br>ARQUIVOS (11.02.35.01.06.01.01) | OSTENSIVO | ATIVO    | 9 | 1 |
| 2   | 📎 OFÍCIO            | 15/03/2023              | VIT - COORDENADORIA DE PROTOCOLO E<br>ARQUIVOS (11.02.35.01.06.01.01) | OSTENSIVO | ATIVO    | 9 |   |
| 3   | S FORMULARIO        | 15/03/2023              | VIT - COORDENADORIA DE PROTOCOLO E<br>ARQUIVOS (11.02.35.01.06.01.01) |           | ATIVO    | 9 | 1 |
| -   | DOS DO DESMEMBRAMEI | NTO                     |                                                                       |           |          |   | 1 |
| DAI |                     |                         |                                                                       |           |          |   | _ |

**4.** Após selecionar o documento, em **Dados do Desmembramento**, escreva, na caixa de texto, uma justificativa para a realização do procedimento. Clique em **Continuar** (Figura 4).

|      |                    |                          | DADOS GERAIS DO PROCESSO                                              |           |          |   |   |
|------|--------------------|--------------------------|-----------------------------------------------------------------------|-----------|----------|---|---|
|      | Número do Pro      | cesso: 23148.000042/202  | 3-76                                                                  |           |          |   |   |
|      | Assunto do Pro     | cesso: 022.63 - PROMOÇÃO | E PROGRESSÃO FUNCIONAL                                                |           |          |   |   |
|      | Assunto Deta       | Ihado: TESTE             |                                                                       |           |          |   |   |
|      | Natureza do pro    | cesso: OSTENSIVO         |                                                                       |           |          |   |   |
|      | Obser              | vação:                   |                                                                       |           |          |   |   |
| Doc  | CUMENTOS ADICIONAD | OS NO PROCESSO           |                                                                       |           |          |   |   |
| rdem | Tipo de Documento  | Data de Documento        | Origem                                                                | Natureza  | Situação |   |   |
| 1    | FORMULARIO         | 08/03/2023               | VIT - COORDENADORIA DE PROTOCOLO E<br>ARQUIVOS (11.02.35.01.06.01.01) | OSTENSIVO | ATIVO    | Q | 6 |
| 2    | S OFÍCIO           | 15/03/2023               | VIT - COORDENADORIA DE PROTOCOLO E<br>ARQUIVOS (11.02.35.01.06.01.01) | OSTENSIVO | OVITA    | 0 | 6 |
| 3    | S FORMULARIO       | 15/03/2023               | VIT - COORDENADORIA DE PROTOCOLO E<br>ARQUIVOS (11.02.35.01.06.01.01) | OSTENSIVO | ATIVO    | Q | Ģ |
|      |                    |                          |                                                                       |           |          |   |   |

Figura 4

**5.** Confira, no editor de texto, se as informações inseridas automaticamente no despacho estão corretas e, posteriormente, clique em **Continuar** (Figura 5).

| THE REPORT OF THE REPORT OF TH |           |
|----------------------------------------------------------------------------------------------------|-----------|
| Neste passo será cadastrado o despacho associado ao Desmembramento.                                                                                                    |           |
| DADOS GERAIS DO DESPACHO                                                                                                    |           |
| Unidade de Origem: VIT- COORDENADERA DE PROTOCOLO E ARQUTVOS (11.02.35.01.06.01.01)<br>rvidor Responsável polo Despacho: PATRICLA SQUERA DOS SANTOS FERREIRA<br>Tipo do Despacho: Decisión ?<br>Parecer: *  Parecer: *  Parocrivel<br>Público: *  Sim O Não ?                                                                                                    |           |
| Notificar por E-mail: * O Sim  Não ?                                                                                                    |           |
| Arquivo + Editar + Inserir + Visualizar + Formatar + Tabela +                                                                                                    |           |
| B     I     U     S     - I <sub>x</sub> x <sub>2</sub> x <sup>1</sup> A     · ■     E     E </th <th></th>                                                                                                    |           |
| Mao 2023<br>Momero de Portocolo: NÃO PROTOCOLADO<br>Tipo de Documento: FORMULARIO                                                                                                    |           |
| -                                                                                                    |           |
|                                                                                                    | Palavras: |

**6.** Como o desmembramento consiste na retirada de documento do processo para a formação de um <u>novo processo</u>, para concluir este procedimento, será necessário seguir os passos de **cadastro de processo** (Figura 6).

<u>Atenção:</u> Caso necessário, consulte o **TUTORIAL SIPAC - ABERTURA DE PROCESSO ELETRÔNICO** disponível na página da Comissão Permanente de Gerenciamento de Processos Eletrônicos (CPGPE).

|                                                                                                    | Jesmembramento, é ne                                                                                                    | cessário prosseguir con                                                                                                    | 1 o cadastro do novo processo                                                                                              |                                                     |                                                |
|----------------------------------------------------------------------------------------------------|----------------------------------------------------------------------------------------------------|----------------------------------------------------------------------------------------------------|----------------------------------------------------------------------------------------------------|-----------------------------------------------------|------------------------------------------------|
| 0                                                                                                    | È                                                                                                    | 101                                                                                                    |                                                                                                    | ۲                                                   | Ø                                              |
| Dados Gerais                                                                                                    | Documentos                                                                                                    | Interessados                                                                                                    | Novimentação Inicial                                                                                                    | Confirmação                                         | Comprovembe                                    |
| Processo Interno: N     Processo Externo: P     original, o órgão exter     nforme o Assunto do Process     belas referentes às atividad     tividades-meio:         Classificação, tempo     tividades-fim:         Código de classifica         Tabela de temporali | ovo processo que será pr<br>rocesso já protocolado na<br>no de origem e a data de<br>so que será abordado. O /<br>fes meio e fim das Institu<br>pralidade e destinação<br>ção de documentos de<br>idade e destinação de c | otocolado e sua numeração<br>origem e que já apresent<br>autuação original.<br>Assunto do Processo se bas<br>ições Federais de Ensino Si<br>de documentos de arqui<br>arquivos<br>locumentos de arquivo | o gerada pelo sistema;<br>a uma numeração. Nesse caso, de<br>seia nas tabelas da classificação C<br>uperior - IFES;<br>vos | avem ser informados no ca                           | dastro a numeração<br>I de Arquivos). Abaixo a |
|                                                                                                    |                                                                                                    | in the chart                                                                                                    |                                                                                                    |                                                     | N:                                             |
| Q<br>Origem do P                                                                                                    | Consultar Órgão Ext                                                                                                    | erno 📑: Listar Classif<br>Dados Gera<br>Interno O Processo Extr                                                                                                    | icações CONARQ 😒: Remov<br>IS DO PROCESSO<br>emo                                                                           | er Classificação CONARÇ                             | 2                                              |
| Origem do P<br>Classificação C<br>Processo el                                                                                                    | rocesso:  Processo: NARQ:                                                                                                    | erno 📑: Listar Classifi<br>Dados Gera<br>Interno O Processo Extr                                                                                                    | icações CONARQ 🔇: Remov<br>IS DO PROCESSO<br>emo                                                                           | er Classificação CONARÇ                             | 2                                              |
| Origem do P<br>Classificação C<br>Processo el                                                                                                    | Consultar Órgão Ext.<br>Processo: • Processo<br>DNARQ:<br>etrônico: • • Sim O<br>Brodo o co<br>tramitaço                                                                                                    | erno :: Listar Classifi<br>DADOS GERA<br>Interno : Processo Extr<br>Não ?<br>Inteúdo deste processo (inclus<br>ses serão feitas em meio eletr                                                           | icações CONARQ S: Remov<br>IS DO PROCESSO<br>erno<br>sive os documentos) deve estar cadas<br>ônico pelo SIPAC.             | er Classificação CONARÇ                             |                                                |
| Origem do P<br>Classificação C<br>Processo el<br>Assunto De                                                                                                    | Consultar Órgão Ext<br>Processo:  Processo<br>CONARQ: etrônico: Sim O Consultar Todo o co<br>tramitaço Italhado:                                                                                                    | erno :: Listar Classifi<br>DADOS GERA<br>Interno : Processo Exti<br>Não ?<br>Inteúdo deste processo (inclui<br>tes serão feitas em meio eletr                                                           | icações CONARQ S: Remov<br>IS DO PROCESSO<br>arno<br>sive os documentos) deve estar cadas<br>ónico pelo SIPAC.             | er Classificação CONARQ                             |                                                |
| Origem do P<br>Classificação C<br>Processo el<br>Assunto De<br>Natureza do P                                                                                                    | Consultar Órgão Ext<br>Processo:  Processo<br>CONARQ:<br>etrônico: Sim<br>Todo o co<br>tramitaçõe<br>stalhado:<br>(900 caracte<br>Processo: - SELECION                                                                    | erno :: Listar Classifi<br>DADOS GERA<br>Interno Processo Extr<br>Não ?<br>onteúdo deste processo (inclu:<br>ses serão feitas em meio eletr<br>eres/0 digitados)<br>E V                                 | icações CONARQ 😒: Remov<br>IS DO PROCESSO<br>erno<br>sive os documentos) deve estar cadas<br>ónico pelo SIPAC.             | er Classificação CONARÇ<br>strado no sistema e suas |                                                |
| Origem do P<br>Classificação C<br>Processo el<br>Assunto De<br>Natureza do P                                                                                                    | Consultar Órgão Ext<br>Processo:  Processo<br>CONARQ:<br>etrônico: Sim O<br>Todo o ca<br>tramitaçi<br>stalhado:<br>(900 caracte<br>Processo: SELECION<br>ervação:                                                         | erno :: Listar Classifi<br>DADOS GERA<br>Interno Processo Exti<br>Não ?<br>Inteúdo deste processo (inclui<br>Jes serão feitas em melo eletr<br>eres/0 digitados)<br>E Y                                 | icações CONARQ S: Remov<br>IS DO PROCESSO<br>arno<br>sive os documentos) deve estar cadas<br>ónico pelo SIPAC.             | er Classificação CONARQ                             |                                                |

Figura 6

**7.** O documento desmembrado será, obrigatoriamente, a primeira peça do novo processo (Figura 7).

| Dot Genis Documento   Previne atuação laticial contranção de documentos que formalizam o processo (Memorando, Oficio, Requerimento, etc.): astema só permite anexar documentos con formatos de arquivos adotados pelo ePING - Padrões de Interoperabilidade de Governo Eletrônico. Tipo do Documento: *   Impo do Documento: * Impo do Documento: *   Assunto Detalhado:   (1000 caracteres/0 digitados)   Volume:   (1000 caracteres/0 digitados)   Volume:   (1000 caracteres/0 digitados)   Volume:   (1000 caracteres/0 digitados)   Volume:   (1000 caracteres/0 digitados)   Volume:   (1000 caracteres/0 digitados)   Volume:   (1000 caracteres/0 digitados)   Volume:   (1000 caracteres/0 digitados)   Volume:   (1000 caracteres/0 digitados)   Volume:   (1000 caracteres/0 digitados)   Volume:   (1000 caracteres/0 digitados)   Volume:   (1000 caracteres/0 digitados)   Volume:   (1000 caracteres/0 digitados)   Volume:   (1000 caracteres/0 digitados)   * Campos de preendimento obrigation.   * Campos de preendimento obrigation. * Campos de preendimento obrigation. * Campos de preendimento obrigation. * Escrever Documento *: Remover Assinante indicados. Para concluir os procedimentos, selecionando a opção *Finalizar* * Escrever Documento *: Remover Assinante *: Visualizar Documento *: Visualizar Informações Gerais Documentos *: Remover Assinante *: Visualizar Documento *: Visualizar Informações Ger                                                                                                    | 6                                                | E I                                                                       | 202                                                      | •                                                                         | ۲                                                                                   | O                          |
|----------------------------------------------------------------------------------------------------|--------------------------------------------------|---------------------------------------------------------------------------|----------------------------------------------------------|---------------------------------------------------------------------------|-------------------------------------------------------------------------------------|----------------------------|
| ste passo devem ser informados os documentos que formalizam o processo (Memorando, Oficio, Requerimento, etc).<br>sistema só permite anexar documentos com formatos de arguivos adotados pelo ePING - Padrões de Interoperabilidade de Governo Eletrônico.<br>Tipo do Documento: *<br>Tipo do Documento: *<br>SELECIONE *<br>Assunto Detalhiado:<br>(1000 caracteres/0 digitados)<br>Volume:<br>(1000 caracteres/0 digitados)<br>Volume:<br>(1000 caracteres/0 digitados)<br>(1000 caracteres/0 digitados) | Dados Gerais                                     | Documentos                                                                | Interessados                                             | Movimentação Inicial                                                      | Confirmação                                                                         | Comprovante                |
| INFORMAR DOCUMENTO   Tipo do Documento: *   Natureza do Documento: *   Assunto Detalhado:   (1000 caracteres/0 digitados)   Volume:   Observações:   (700 caracteres/0 digitados)   Volume:   Observações:   (700 caracteres/0 digitados)   Forma do Documento: *   Escrever Documento   Anexar Documento Digital   Adiconar Documento:   * Campos de preendimento obrigatório.                                                                                                    | ste passo devem ser in<br>sistema só permite ane | formados os documentos qu<br>xar documentos com format                    | e formalizam o processo (M<br>os de arquivos adotados pe | Aemorando, Ofício, Requerimento,<br>elo <b>ePING - Padrões de Interop</b> | , etc).<br>perabilidade de Governo                                                  | Eletrônico.                |
| Tipo do Documento: * SELECIONE V<br>Assunto Detalhado:<br>(1000 caracteres/0 digitados)<br>Volume:<br>(1000 caracteres/0 digitados)<br>Volume:<br>(700 caracteres/0 digitados)<br>Forma do Documento: * escrever Documento Digital<br>(700 caracteres/0 digitados)<br>Forma do Documento: * escrever Documento Digital<br>Adiconar Documento<br>* Campos de preendhimento obrigatóno.<br>* Campos de preendhimento obrigatóno.                                                                                                    | Θ                                                |                                                                           | Informat                                                 | R DOCUMENTO                                                               |                                                                                     | _                          |
| Netureza do Documento: * - SELECIONE - *<br>Assunto Detalhado:<br>(1000 caracteres/0 digitados)<br>Volume:<br>(1000 caracteres/0 digitados)<br>Volume:<br>(700 caracteres/0 digitados)<br>Forma do Documento: *<br>(700 caracteres/0 digitados)<br>Forma do Documento: *<br>(700 caracteres/0 digitados)<br>Forma do Documento: *<br>(700 caracteres/0 digitados)<br>Forma do Documento: *<br>(700 caracteres/0 digitados)<br>Forma do Documento: *<br>(700 caracteres/0 digitados)<br>Forma do Documento: *<br>(700 caracteres/0 digitados)<br>Forma do Documento: *<br>(700 caracteres/0 digitados)<br>Forma do Documento: *<br>(700 caracteres/0 digitados)<br>* Campos de preenchimento obrigatóno.<br>* Campos de preenchimento obrigatóno.<br>* Campos de preenchimento o                                                                                            | Tipo do I                                        | Documento: 🔹                                                              |                                                          |                                                                           |                                                                                     |                            |
| Assunto Detalhado:<br>(1000 caracteres/0 digitados)<br>Volume:<br>Observações:<br>(700 caracteres/0 digitados)<br>Forma do Documento:<br>(700 caracteres/0 digitados)<br>Forma do Documento:<br>(700 caracteres/0 digitados)<br>Forma do Documento:<br>(700 caracteres/0 digitados)<br>Forma do Documento:<br>(700 caracteres/0 digitados)<br>Forma do Documento:<br>(700 caracteres/0 digitados)<br>Forma do Documento:<br>(700 caracteres/0 digitados)<br>Forma do Documento:<br>(700 caracteres/0 digitados)<br>Forma do Documento:<br>(700 caracteres/0 digitados)<br>(700 caracteres/0 digitados)<br>(700      | Natureza do                                      | Documento: 🔹 SELECION                                                     | E ¥                                                      |                                                                           |                                                                                     |                            |
| (1000 caracteres/0 digitados)         Volume:         Observações:         (700 caracteres/0 digitados)         Forma do Documento: * O Escrever Documento Oigital         Adiconar Documento         * Campos de preenchimento obrigatório.         Abaixo encontram-se os documentos que deverão ter seus assinantes indicados. Para concluir os procedimentos, selecionando a opção "Finalizar"         I: Subir Ordem       : Descer Ordem       : Pend. de Autenticação       : Assinado pelo Autenticador         I: Subir Ordem       : Remover Assinante       : Visualizar Documento       : Visualizar Informações Gerais         DOCUMENTOS DO PROCESSO       Assinar       Adicionar Assi         # Documento       Assinarte       Adicionar Assi                                                                                                    | Assunto                                          | Detalhado:                                                                |                                                          |                                                                           |                                                                                     |                            |
| Observações:       (700 caracteres/0 digitados)         Forma do Documento:                                                                                                    |                                                  | (1000 caract                                                              | teres/0 digitados)                                       |                                                                           |                                                                                     |                            |
| (700 caracteres/0 digitados) Forma do Documento · Escrever Documento · Anexar Documento Digital Adiconar Documento * Campos de preendimento obrigatório. * Campos de preendimento obrigatório. * Subir Ordem  * Remover Documento  * Remover Assinante  * Usualizar Informações Gerais DOCUMENTOS DO PROCESSO * Campos de preendimento obrigatório. * Documento * Documento * Docu                                                                                                    | o                                                | bservações:                                                               |                                                          |                                                                           | 1.                                                                                  |                            |
| Abaixo encontram-se os documentos que deverão ter seus assinantes indicados. Para concluir os procedimentos, selecionando a opção "Finalizar"  Abaixo encontram-se os documentos que deverão ter seus assinantes indicados. Para concluir os procedimentos, selecionando a opção "Finalizar"  Abaixo encontram-se os documentos que deverão ter seus assinantes indicados. Para concluir os procedimentos, selecionando a opção "Finalizar"  Abaixo encontram-se os documentos que deverão ter seus assinantes indicados. Para concluir os procedimentos, selecionando a opção "Finalizar"  Abaixo encontram-se os documentos que deverão ter seus assinantes indicados. Para concluir os procedimentos, selecionando a opção "Finalizar"  i : Subir Ordem i : Descer Ordem e: Pend. de Autenticação e: Assinado pelo Autenticador  i : Remover Documento X: Remover Assinante i: Visualizar Documento Q: Visualizar Informações Gerais Documentos Do PROCESSO  cumentos Do PROCESSO  commento dasinantes                                                                                                    | Forma do l                                       | (700 caracte                                                              | eres/0 digitados)                                        | locumento Digital                                                         |                                                                                     |                            |
| Campos de preenchimento obrigatório.  Campos de preenchimento obrigatório.  Campos de preenchimento obrigat                                                                                                    |                                                  | Sector C C Escrever                                                       | Adiciona                                                 | ir Documento                                                              |                                                                                     |                            |
| Abaixo encontram-se os documentos que deverão ter seus assinantes indicados. Para concluir os procedimentos, selecionando a opção "Finalizar"  i : Subir Ordem i : Descer Ordem · Pend. de Autenticação · Assinado pelo Autenticador  i : Remover Documento *: Remover Assinante · Visualizar Documento · Visualizar Informações Gerais  DOCUMENTOS DO PROCESSO  CUMENTOS DO PROCESSO  COUMENTOS DO PROCESSO  COUMENTOS DO PROCESSO  Coumento  Assinantes                                                                                                    |                                                  |                                                                           | * Campos de preenchime                                   | nto obrigatório.                                                          |                                                                                     |                            |
| DOCUMENTOS DO PROCESSO OCUMENTOS DO PROCESSO Assinar Adicionar Assi Documento Assinantes                                                                                                    | Abaixo encontran                                 | n-se os documentos que dev<br>î : Subir Ordem I : E<br>emover Documento X | erão ter seus assinantes in<br>Descer Ordem e: Per       | dicados. Para concluir os procedir<br>nd. de Autenticação <b>(</b> ): As: | nentos, selecionando a opç<br>sinado pelo Autenticador<br>,: Visualizar Informações | šo "Finalizar"<br>s Gerais |
| OCUMENTOS DO PROCESSO Assinar Adicionar Assi<br># Documento Assinantes                                                                                                    |                                                  |                                                                           | DOCUMENTO                                                | s do Processo                                                             |                                                                                     |                            |
| # Documento Assinantes                                                                                                    | OCUMENTOS DO PR                                  | OCESSO                                                                    |                                                          |                                                                           | Assinar                                                                             | Adicionar Assina           |
|                                                                                                    |                                                  | to                                                                        |                                                          | Assinantes                                                                |                                                                                     |                            |
| FORMULARIO                                                                                                    | # Documen                                        |                                                                           |                                                          | diakonana ana                                                             |                                                                                     |                            |

Figura 7

## **OBSERVAÇÕES:**

- 1. O Termo de Desmembramento será gerado e inserido automaticamente pelo Sipac;
- 2. Os processos permanecerão na unidade que realizou o procedimento.

Fim!

Em caso de dúvidas, entrar em contato com o setor responsável pelas funções de protocolo em sua Unidade.